# EWS

The EWS (Early Warning System) module allows districts to quickly identify students that are struggling with attendance, suspensions, etc. and open the corresponding screens. For example, if a student is listed for Attendance below 90%, clicking the student's name will open the student's Absence Summary where the issue can directly be reviewed.

## EWS

#### 1. From the Florida Reports menu, click EWS.

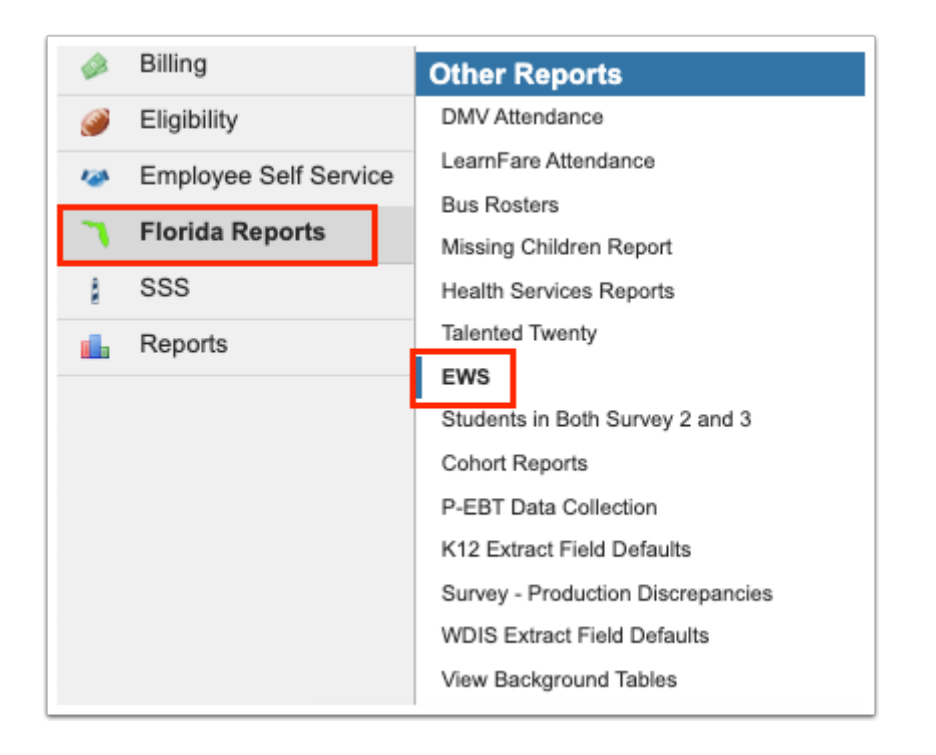

The EWS report offers lists, sorted by grade level, of students who qualify for any combination of the state-defined indicators, as shown in the first column below. The information shown is based on the filters at the top of the page, such as Effective Date.

| ist All Students                                                                                   |           | Discipline & A<br>Sh<br>Cu | Effective Dat<br>ttendance Yea<br>Course Yea<br>Course Term<br>ow Alert Icon | te: Septembe<br>ar: 2022-2023<br>s: 2021-2022<br>s: Course Hi<br>s:<br>Refresh F<br>ccipline & Atte | er V 6 V 20<br>B V to 2<br>story, F V<br>Report<br>endance Time | 23 V 2<br>2021-2022 1<br>eframe: FY |
|----------------------------------------------------------------------------------------------------|-----------|----------------------------|------------------------------------------------------------------------------|----------------------------------------------------------------------------------------------------|-----------------------------------------------------------------|-------------------------------------|
| 14 Records Export 🖳 🚐 Filter: OFF Toggle Columns Page Size: 20                                     |           |                            |                                                                              |                                                                                                    |                                                                 |                                     |
| \$                                                                                                 | 09 🜲      | 10 🛊                       | 11 🛊                                                                         | 12 🛊                                                                                                | 08 🛊                                                            | Total 🖨                             |
| Number of Students Enrolled                                                                        | 189       | 213                        | 180                                                                          | 163                                                                                                 | 1                                                               | 746                                 |
| Attendance below 90%                                                                               | <u>0</u>  | <u>0</u>                   | <u>0</u>                                                                     | <u>0</u>                                                                                            | <u>0</u>                                                        | 0                                   |
| One or More Suspensions                                                                            | <u>0</u>  | 0                          | <u>0</u>                                                                     | 0                                                                                                   | <u>0</u>                                                        | <u>0</u>                            |
| Course Failure in ELA                                                                              | <u>0</u>  | <u>0</u>                   | <u>0</u>                                                                     | <u>0</u>                                                                                            | <u>0</u>                                                        | 0                                   |
| Course Failure in Math                                                                             | <u>0</u>  | <u>0</u>                   | <u>0</u>                                                                     | <u>0</u>                                                                                            | <u>0</u>                                                        | <u>0</u>                            |
| ELA Level 1 on State Assessment                                                                    | 24        | 24                         | 28                                                                           | 23                                                                                                  | <u>0</u>                                                        | 99                                  |
| Math Level 1 on State Assessment                                                                   | <u>16</u> | <u>19</u>                  | 20                                                                           | 21                                                                                                  | <u>0</u>                                                        | <u>76</u>                           |
| Substantial Reading Deficiency                                                                     | <u>0</u>  | <u>0</u>                   | <u>0</u>                                                                     | <u>0</u>                                                                                            | <u>0</u>                                                        | <u>0</u>                            |
| Two or More Indicators                                                                             | <u>0</u>  | <u>0</u>                   | <u>0</u>                                                                     | <u>0</u>                                                                                            | <u>0</u>                                                        | 0                                   |
| Retained Current Year                                                                              | <u>0</u>  | Q                          | <u>0</u>                                                                     | <u>0</u>                                                                                            | <u>0</u>                                                        | <u>0</u>                            |
| Retained Two or More Times                                                                         | 3         | 5                          | 1                                                                            | 1                                                                                                   | 1                                                               | 11                                  |
| 10th Grade Reading AL 1 & 2 - 10th grade students whose FSA reading achievement levels are 1 and 2 | <u>0</u>  | <u>61</u>                  | <u>0</u>                                                                     | <u>0</u>                                                                                            | <u>0</u>                                                        | <u>61</u>                           |
| 10th Grade Math AL 1 & 2 - 10th grade students whose FSA math achievement levels are 1 & 2         | <u>0</u>  | <u>47</u>                  | <u>0</u>                                                                     | <u>0</u>                                                                                            | <u>0</u>                                                        | <u>47</u>                           |
| 10th Grade Reading AL 1 & 2 - Student has an FSA reading achievement level of 1 or 2               | <u>0</u>  | <u>61</u>                  | <u>0</u>                                                                     | <u>0</u>                                                                                            | <u>0</u>                                                        | 61                                  |

Utilize the filters to further breakdown the report or you have the option to click the link to **List All Students**.

| Effective Date:<br>Discipline & Attendance Year: 2<br>Course Years: 2<br>Course Terms:<br>Show Alact Jongs 1 | September v 6 v 2023 v 2022-2023 v 2021-2022 v to 2021-2022 v Course History, F v |
|----------------------------------------------------------------------------------------------------|-----------------------------------------------------------------------------------|
| Show Alert Icons:                                                                                            | Refresh Report                                                                    |

**2.** Select the **Effective Date** from the provided month, day, and year pull-downs or click the **calendar** icon for a calendar view.

| Effective Date:                                    | September V 6 V 2023 V     |  |  |  |  |  |  |
|----------------------------------------------------|----------------------------|--|--|--|--|--|--|
| Discipline & Attendance Year:                      | 2022-2023                  |  |  |  |  |  |  |
| Course Years:                                      | 2021-2022 🔽 to 2021-2022 🔽 |  |  |  |  |  |  |
| Course Terms:                                      | Course History, F          |  |  |  |  |  |  |
| Show Alert Icons:                                  |                            |  |  |  |  |  |  |
|                                                    | Refresh Report             |  |  |  |  |  |  |
| Current Year Discipline & Attendance Timeframe: FY |                            |  |  |  |  |  |  |

3. Select the Discipline & Attendance Year from the provided pull-down.

**4.** Select a **Course Years** range from the corresponding pull-downs. If you need to pull data based on multiple school years, select a range here. If you only want to pull data for one year, select the same year from both pull-downs, as shown in the image.

To factor in grades earned in the previous school year as well as current grades, select the previous year from the first pull-down and the current year from the second pulldown.

**5.** Select the **Course Terms** for which data should be pulled. As shown in the image, you can select multiple terms.

#### 6. Click Refresh Report.

| Effective Date:               | September 🗸 6 🗸 2023 🗸 🗐         |
|-------------------------------|----------------------------------|
| Discipline & Attendance Year: | 2022-2023                        |
| Course Years:                 | 2021-2022 🔽 to 2021-2022 🔽       |
| Course Terms:                 | Course History, F                |
| Show Alert Icons:             |                                  |
|                               | Refresh Report                   |
| Current Year Discip           | oline & Attendance Timeframe: FY |

**7.** Select any of the number links in any column to view the list of students who qualify for the selected criteria.

| 14 Records Export 🖳 🚔 Filter: OFF Toggle Columns Page Size: 20                                     |            |           |           |          |          |           |
|----------------------------------------------------------------------------------------------------|------------|-----------|-----------|----------|----------|-----------|
| <b>↓</b>                                                                                           | 09 🛊       | 10 🛊      | 11 🛊      | 12 🛊     | 08 🛊     | Total 🛊   |
| Number of Students Enrolled                                                                        | <u>189</u> | 213       | 179       | 163      | 1        | 745       |
| Attendance below 90%                                                                               | 0          | 0         | <u>0</u>  | <u>0</u> | <u>0</u> | <u>0</u>  |
| One or More Suspensions                                                                            | 0          | 0         | <u>0</u>  | <u>0</u> | <u>0</u> | <u>0</u>  |
| Course Failure in ELA                                                                              | <u>0</u>   | 0         | <u>0</u>  | <u>0</u> | <u>0</u> | <u>0</u>  |
| Course Failure in Math                                                                             | 0          | 0         | <u>0</u>  | 0        | <u>0</u> | <u>0</u>  |
| ELA Level 1 on State Assessment                                                                    | 24         | 24        | 28        | 23       | <u>0</u> | 99        |
| Math Level 1 on State Assessment                                                                   | 16         | <u>19</u> | <u>19</u> | 21       | <u>0</u> | 75        |
| Substantial Reading Deficiency                                                                     | 0          | 0         | 0         | 0        | 0        | 0         |
| Two or More Indicators                                                                             | 0          | 0         | <u>0</u>  | <u>0</u> | <u>0</u> | <u>0</u>  |
| Retained Current Year                                                                              | <u>0</u>   | 0         | 0         | 0        | 0        | 0         |
| Retained Two or More Times                                                                         | 3          | 5         | 1         | 1        | 1        | 11        |
| 10th Grade Reading AL 1 & 2 - 10th grade students whose FSA reading achievement levels are 1 and 2 | <u>0</u>   | <u>61</u> | 0         | 0        | <u>0</u> | <u>61</u> |
| 10th Grade Math AL 1 & 2 - 10th grade students whose FSA math achievement levels are 1 & 2         | <u>0</u>   | 47        | <u>0</u>  | <u>0</u> | <u>0</u> | 47        |
| 10th Grade Reading AL 1 & 2 - Student has an FSA reading achievement level of 1 or 2               | 0          | 61        | 0         | 0        | 0        | 61        |

In the following example, Number of Students Enrolled for grade 09 was clicked.

| Ba  | Effective Date: September v 6 v 2023 v<br>Discipline & Attendance Year: 2022-2023 v<br>Course Years: 2021-2022 v to 2021-2022 v<br>Course Terms: Course History, F v<br>Show Alert Icons:<br>Refresh Report<br>Enrolled Students<br>Current Year Discipline & Attendance Timeframe: FY v |           |            |       |                        |            |       |                             |                    |                          |                               | <b>V</b>                  |                   |                   |     |
|-----|----------------------------------------------------------------------------------------------------|-----------|------------|-------|------------------------|------------|-------|-----------------------------|--------------------|--------------------------|-------------------------------|---------------------------|-------------------|-------------------|-----|
| . [ | Prev Page 1 / 10 Next> 189 Records Export A Filter: OFF Toggle Columns Page Size: 20                                                                                                    |           |            |       |                        |            |       |                             |                    |                          |                               | 0                         |                   |                   |     |
|     | MTSS 🛔                                                                                                    | Student 븆 | ESE FEFP 🛊 | ELL 🛊 | Migrant<br>Status Term | Homeless 🛔 | 504 🛔 | Primary<br>Exceptionality 🛊 | Referrals <b>‡</b> | Num<br>Suspension Days & | Current Year<br>Daily Abs % 🛔 | ELA<br>Assessment Level 💺 | ELA<br>Q1 Grade 🛔 | ELA<br>Q2 Grade 븆 | CEC |
|     | MTSS                                                                                                    | Acevedo,  |            | LF    |                        |            |       |                             | 2                  |                          | 0%                            | 3                         | A                 | A                 | 9   |
|     | MTSS                                                                                                    | Adams.    |            |       |                        |            |       |                             |                    |                          | 0.9%                          | N/A                       | B                 | B                 | 6   |
|     | MTSS                                                                                                    | Alonso,   |            | LZ    |                        |            |       |                             |                    |                          | 0%                            | 3                         | B                 | с                 | 9   |
|     | MTSS                                                                                                    | Alonso,   |            |       |                        |            |       |                             | 3                  |                          | 0%                            | 5                         | B                 | с                 | 8   |
|     | MTSS                                                                                                    | Arana,    |            |       |                        |            |       |                             |                    |                          | 0%                            | N/A                       |                   |                   |     |
|     | MTSS                                                                                                    | Aranda,   |            |       |                        |            |       |                             |                    |                          | 0%                            | 2                         |                   |                   |     |
|     | MTSS                                                                                                    | Arteaga,  |            |       |                        |            |       |                             |                    |                          | 0%                            | 2                         |                   |                   |     |
|     | MTSS                                                                                                    | Atencio,  | 113        | LY    |                        |            |       | к                           |                    |                          | 0%                            | 2                         |                   |                   |     |
|     | MTSS                                                                                                    | Bahena,   | 113        |       |                        |            |       | L                           |                    |                          | 0%                            | N/A                       |                   |                   |     |
|     | MTSS                                                                                                    | Bahena,   | 112        |       |                        |            |       | L                           |                    |                          | 0%                            | 5                         |                   |                   |     |
|     | MTSS                                                                                                    | Baker,    |            |       |                        |            |       |                             |                    |                          | 0%                            | 5                         |                   |                   |     |
|     | MTSS                                                                                                    | Banuelos, |            |       |                        |            |       |                             |                    |                          | 0%                            | 4                         |                   |                   |     |
|     | MTSS                                                                                                    | Banuelos, |            | LA    |                        |            |       |                             |                    |                          | 0%                            | 4                         |                   |                   |     |
|     | MTSS                                                                                                    | Barajas,  |            |       |                        |            |       |                             |                    |                          | 0%                            | 4                         |                   |                   |     |

**a.** Select the **Current Year Discipline & Attendance Timeframe** from the corresponding

pull-down, such as FY (full year), S1 (semester 1), etc.

| D | Disciplin | FY 🔽           |       |        |
|---|-----------|----------------|-------|--------|
|   |           |                |       | Filter |
|   |           |                |       | FY     |
| - |           |                |       | S1     |
|   | ELL 👙     | Primary        | Num   | S2     |
|   | •         | Exceptionality | Refer | S      |
|   |           | К              | 1     | Q1     |
|   |           | К              |       | Q2     |
|   |           |                | 3     | 03     |
|   |           | L              |       | 04     |
|   |           |                | 2     | 2      |

Once a timeframe is selected, review the report information, including Student name, Student ID number, Grade level, Num Indicators, Attendance Indicator, ELA Teacher, etc. Note: The grades shown here depend on the timeframe selected.

|            |       |                              |                    |                          |               | English/Language Arts     |                    |                    |                    |                   | Math                       |                    |  |
|------------|-------|------------------------------|--------------------|--------------------------|---------------|---------------------------|--------------------|--------------------|--------------------|-------------------|----------------------------|--------------------|--|
| ESE FEFP 🛊 | ELL 🛊 | Primary<br>Exceptionality \$ | Num<br>Referrais ‡ | Num<br>Suspension Days 🛊 | Daily Abs % 🛊 | ELA<br>Assessment Level 🛊 | ELA<br>Q1 Grade \$ | ELA<br>Q2 Grade \$ | ELA<br>Q3 Grade \$ | ELA<br>Q4 Grade 🛊 | Math<br>Assessment Level 🛊 | Math<br>Q1 Grade ‡ |  |
| 113        |       | к                            | 1                  |                          | 12.43%        | 1                         | 71 C               | 60 D               | 79 C               | 100 A             | 1                          | 81 B               |  |
| 113        |       | к                            |                    |                          | 14.2%         | 1                         | 70 C               | 72 C               | 72 C               | 60 D              | 1                          | 76 C               |  |
|            |       |                              | 3                  |                          | 10.65%        | N/A                       | 95 A               | 88 B               | 99 A               | 90 A              | N/A                        | 92 A               |  |
| 113        |       | L                            |                    |                          | 10.65%        | 5                         | 95 A               | 93 A               | 93 A               |                   | 5                          | 97 A               |  |
|            |       |                              | 2                  | 5                        | 12.43%        | 3                         | 73 C               | 42 F               | 64 D               |                   | 4                          | 80 B               |  |
|            |       |                              | 2                  |                          | 11.24%        | 1                         | 73 C               | 60 D               | 72 C               | 0 F               | 1                          | 90 A               |  |
|            |       |                              | 1                  | 7                        | 11.61%        | N/A                       | 81 B               | 71 C               | 72 C               |                   | N/A                        | 90 A               |  |
|            |       |                              | 1                  |                          | 13.02%        | N/A                       | 74 C               | 76 C               | 77 C               | 30 F              | N/A                        | 65 D               |  |

### Legend of colors:

Absences

Light Green: Less than 10%

Yellow: Between 10% and 19%

Pink: All other values

ESE

Yellow if there is an ESE value

ELL

Yellow if there is an ELL value

Grade

Light Green: >=90 or 'A'

Yellow: >= 80 or 'B'

Pink: All other values

Referrals

Light Green: 0 to 2 referrals

Yellow: 3 referrals

Pink: More than 3 referrals

Suspension Days

Light Green: 0 or 1 days

Yellow: 2 days

| Pink: More than 2 days  |
|-------------------------|
| Assessment Level        |
| Pink: Level 1           |
| Yellow: Level 2         |
| Light Green: Levels 3-5 |
|                         |

**b.** To include student alert icons on the report, select **Show Alert Icons** at the top of the screen, and click **Refresh Report**.

| Effective Date:               | September 🗸   6 🗸   2023 🗸 🗮    |
|-------------------------------|---------------------------------|
| Discipline & Attendance Year: | 2022-2023 🔻                     |
| Course Years:                 | 2021-2022 🔽 to 2021-2022 🔽      |
| Course Terms:                 | Course History, F               |
| Show Alert Icons:             |                                 |
| [                             | Refresh Report                  |
| Current Year Discip           | line & Attendance Timeframe: FY |

**c.** To open a student's record, click the **Student** name.

| Enrolled S    | Inrolled Students                  |              |         |                             |  |  |  |  |  |  |
|---------------|------------------------------------|--------------|---------|-----------------------------|--|--|--|--|--|--|
| 190 Rec       | 190 Records Export 🖳 🚔 Filter: OFF |              |         |                             |  |  |  |  |  |  |
|               |                                    |              |         |                             |  |  |  |  |  |  |
| MTSS <b>♦</b> | Student                            | Student ID 🛊 | Grade 븆 | Num<br>Indicators <b>\$</b> |  |  |  |  |  |  |
| MTSS          | Acevec                             | 0023057      | 09      | 0                           |  |  |  |  |  |  |
| MTSS          | Adams                              | 0086404      | 09      | 0                           |  |  |  |  |  |  |
| MTSS          | <u>Alejand</u> r                   | 0058709      | 09      | 0                           |  |  |  |  |  |  |
| MTSS          | Alonso                             | 0055961      | 09      | 0                           |  |  |  |  |  |  |
| MTSS          | Arana, n                           | 087661       | 09      | 0                           |  |  |  |  |  |  |
| MTSS          | Aranda,                            | 013275       | 09      | 0                           |  |  |  |  |  |  |

**d.** If your district utilizes SSS, click **MTSS** to open the most recent MTSS event for the selected student in a new tab.

See <u>Bulk PMP Triggers</u> for information on how to generate PMPs for students from the EWS screen based on specific criteria.

| Enrolled S    | arolled Students                   |              |         |                             |  |  |  |  |  |  |
|---------------|------------------------------------|--------------|---------|-----------------------------|--|--|--|--|--|--|
| 190 Rec       | 190 Records Export 🖳 🚍 Filter: OFF |              |         |                             |  |  |  |  |  |  |
|               |                                    |              |         |                             |  |  |  |  |  |  |
| MTSS <b>♦</b> | Student                            | Student ID 🛊 | Grade 븆 | Num<br>Indicators <b>\$</b> |  |  |  |  |  |  |
| MTSS          | Acevec                             | 0023057      | 09      | 0                           |  |  |  |  |  |  |
| MTSS          | Adams                              | 0086404      | 09      | 0                           |  |  |  |  |  |  |
| MTSS          | Alejand r                          | 0058709      | 09      | 0                           |  |  |  |  |  |  |
| MTSS          | Alonso                             | 0055961      | 09      | 0                           |  |  |  |  |  |  |
| MTSS          | Arana, n                           | 087661       | 09      | 0                           |  |  |  |  |  |  |
| MTSS          | Aranda,                            | 013275       | 09      | 0                           |  |  |  |  |  |  |

e. When your review is complete, click **Back to Summary** to return to the main EWS screen.

| Back to Summary                    |              |       |                     |                           |  |  |  |  |
|------------------------------------|--------------|-------|---------------------|---------------------------|--|--|--|--|
| Enrolled Students                  |              |       |                     |                           |  |  |  |  |
| 190 Records Export 🗟 🖶 Filter: OFF |              |       |                     |                           |  |  |  |  |
|                                    |              |       |                     |                           |  |  |  |  |
| MTSS 🛊 Student 🛊                   | Student ID 🛊 | Grade | Num<br>Indicators 🛊 | Attendance<br>Indicator 🛊 |  |  |  |  |
| MTSS Aceved                        | 023057       | 09    | 0                   |                           |  |  |  |  |

### Additional Features

To export the listed data to an Excel spreadsheet, click on the **Excel** icon in the Export section.

| Export: 🖳 🖶 Filters: OFF      |      |  |  |  |  |  |
|-------------------------------|------|--|--|--|--|--|
| \$                            | 07 🛊 |  |  |  |  |  |
| Attendance below 90%          | 0    |  |  |  |  |  |
| One or more suspensions       | 0    |  |  |  |  |  |
| Course Failure in ELA or Math | 0    |  |  |  |  |  |
| Level 1 on State Assessment   | 0    |  |  |  |  |  |
| Two or more indicators        | Ō    |  |  |  |  |  |

To print data, click on the **Printer** icon in the Export section.

| Export: 🛐 블 Filters: OFF      |          |  |  |  |  |  |  |
|-------------------------------|----------|--|--|--|--|--|--|
| \$                            | 07 🔹     |  |  |  |  |  |  |
| Attendance below 90%          | <u>0</u> |  |  |  |  |  |  |
| One or more suspensions       | <u>0</u> |  |  |  |  |  |  |
| Course Failure in ELA or Math | <u>0</u> |  |  |  |  |  |  |
| Level 1 on State Assessment   | <u>0</u> |  |  |  |  |  |  |
| Two or more indicators        | <u>0</u> |  |  |  |  |  |  |

Click **Filters** to organize the listed data on any EWS screen.

| 😳 br 🛛 🔻 | ♥ ▼          | <b>O</b> | 2 ▼                 | <b>Q</b>         | Contains         | Not |
|----------|--------------|----------|---------------------|------------------|------------------|-----|
|          |              |          | <b>J J</b>          |                  | Equals           | Not |
| Student  | Student ID 🛊 | Grade    | Num<br>Indicators 🛊 | ELA<br>Teacher 🛊 | Starts with      | Not |
| Brady,   | 45           | 10       | 2                   | Poling,          | Ends with        | Not |
| Bragg,   | 92           | 10       | 3                   | Poling,          | Has value        | Not |
| Brooks   | 54           | 10       | 2                   |                  | Greater          | Not |
| Dombr    | 95           | 10       | 2                   | Winslow          | Greater or equal | Not |
| McBrid   | 10           | 10       | 3                   | Seltzer,         | Less             | Not |
|          |              |          |                     |                  | Less or equal    | Not |
|          |              |          |                     |                  | Between          | Not |

- **a.** To add more than one filter to a column, click the **green plus sign**.
- **b.** To delete an additional filter, click the **red minus sign**.
- **c.** For additional filtering options, click the **gray arrow** for a filter pull-down.

Data here can also be organized by clicking on any of the headers, such as Student or Num Indicators; click once for ascending results; click twice for descending results. In the image shown, Student was clicked twice; therefore, the listed student names begins with V.

| Export: 🖏 🌐 Filters: OFF |              |         |                     |                          |                               |            |       |                              |                    |                       |
|--------------------------|--------------|---------|---------------------|--------------------------|-------------------------------|------------|-------|------------------------------|--------------------|-----------------------|
| Student 🛊                | Student ID 🛊 | Grade 🖨 | Num<br>Indicators 🛊 | ELA<br>Teacher <b>\$</b> | Math<br>Teacher <del>\$</del> | ESE FEFP 🛊 | ELL 🛊 | Primary<br>Exceptionality \$ | Num<br>Referrals 🛊 | Num<br>Suspension Day |
| vega,                    | 523          | 10      | 3                   | Poling,                  |                               |            |       |                              | 8                  | 3                     |
| Valdez.                  | 392          | 10      | 4                   | Seltzer                  | Green,                        |            | LZ    |                              | 5                  | 5                     |
| Trent,                   | 364          | 10      | 1                   | Weiss,                   | Blatchle                      |            |       |                              |                    |                       |
| Smith,                   | 649          | 10      | 3                   | Poling,                  | Green,                        |            |       |                              |                    |                       |
| Sender                   | 035          | 10      | 2                   | Poling,                  | Redfield                      |            |       |                              |                    |                       |